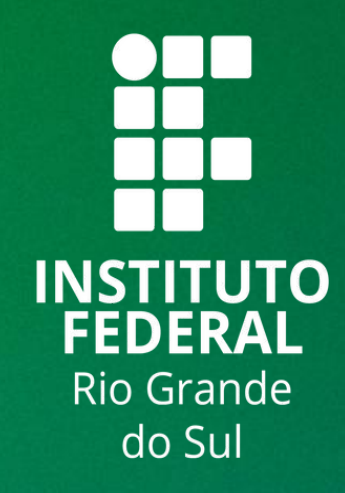

# TUTORIAL SIGAA

# PORTAL DE COORD. STRICTO SENSU - GERENCIAR PROCESSO SELETIVO

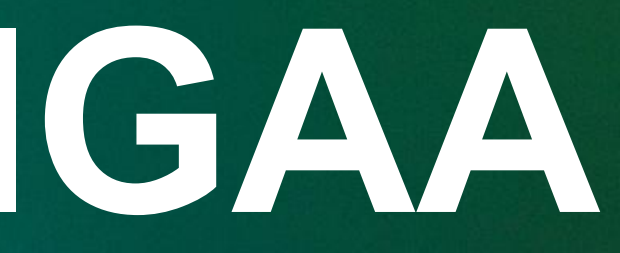

**1.** Portal de Coord. Stricto Sensu - Cadastro do Processo Seletivo

Para acessar o Portal de Coord. Stricto Sensu, siga o seguinte caminho: SIGAA -> Portal de Coord. Stricto Sensu

| 1) Clicar na aba<br>Cadastros                                                       |      |                                                 |
|-------------------------------------------------------------------------------------|------|-------------------------------------------------|
| Cadastros   🖉 Aluno   🚠 Turmas   🕞 Matrículas                                       | a co | onsultas 🗋 Relatórios   📑 Biblioteca            |
| Corpo Docente do Programa<br>Referências Bibliográficas de Componentes Curriculares | •    |                                                 |
| Processos Seletivos                                                                 |      | Orientações aos Coordenadores                   |
| Oferta de Vagas nos Cursos<br>Projetos de pesquisa vinculados ao programa           |      | Gerenciar Processos Seletivos                   |
| Solicitar Cadastro de Componente Curricular<br>Estrutura Curricular                 |      | Analisar Recursos<br>Avaliar Candidatos         |
| Calendário do Programa<br>Parâmetros do Programa                                    |      | Gerenciar Notícias<br>Gerenciar Comissão        |
| Trancamentos Pendentes de Orientação<br>ão há trancamentos pendentes                |      | Gerenciar Documentos<br>Gerenciar Questionários |

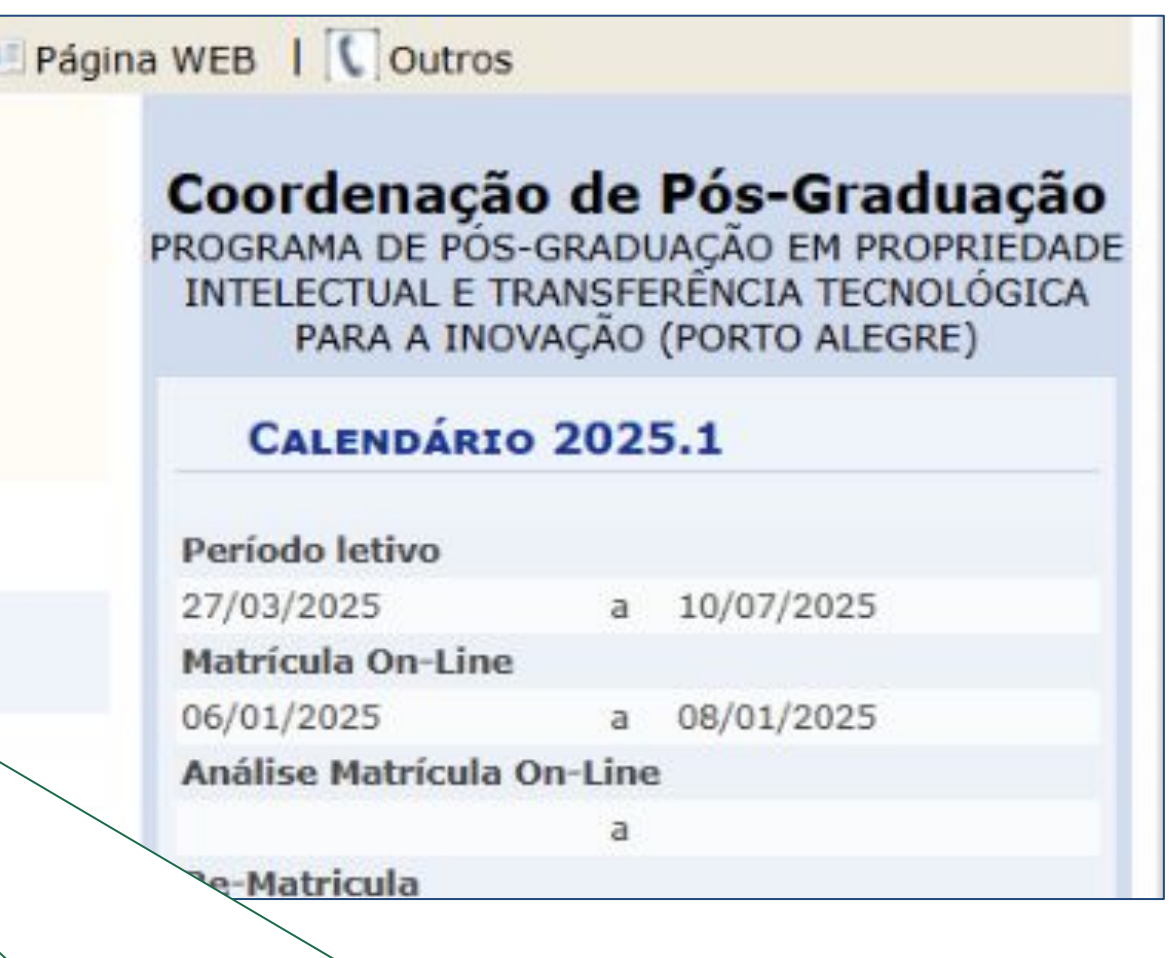

## 2) Selecionar Processo Seletivos e após **Gerenciar Processos Seletivos**

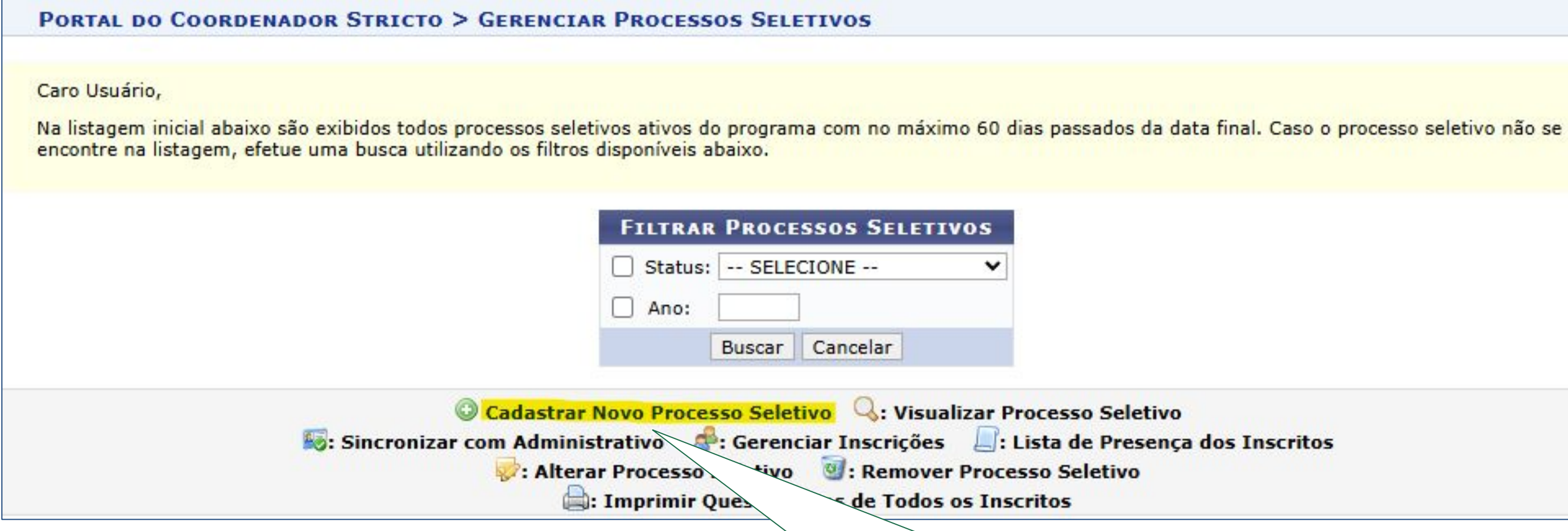

3) Clicar em Cadastrar Novo Processo Seletivo

| Portal do Coordenador Stricto > Cadastro de Processo Seletivo  |           |
|----------------------------------------------------------------|-----------|
| Listar processos seletivos cadastrados                         |           |
| DADOS DO PROCESSO SELETIVO                                     |           |
| Título do Edital: 🖈 Edital 2025 - 02                           |           |
| Início das Inscrições: 16/04/2025 📑 às 00:00                   |           |
| Fim das Inscrições: 30/04/2025 📑 às 23:59                      |           |
| Edital: Escolher arquivo Nenhum arquivo escolhido              |           |
| Manual do Candidato: Escolher arquivo Nenhum arquivo escolhido |           |
| Verificar disponibilidade de vagas: * 🔿 Sim 💿 Não 📝            | ~         |
| Possui Taxa de Inscrição: 🔘 Sim 💿 Não 😨                        |           |
| Outras Informações                                             |           |
| Descrição do Processo Seletivo Orientações aos Inscrit         |           |
|                                                                | d-+       |
|                                                                |           |
| 从 🖻 🖧   Ѧ 🏰   в Ι ឬ   ↔ ≡ ≡ ≡   Ξ ]Ξ                           |           |
| Fonte - Tamanho da F - $ $ $ $ $ $ $ $ $ $ $ $ $ $ $ $ $ $ $ $ |           |
| Cancelar Avancar >>                                            |           |
|                                                                |           |
|                                                                |           |
|                                                                | 6) Clicar |

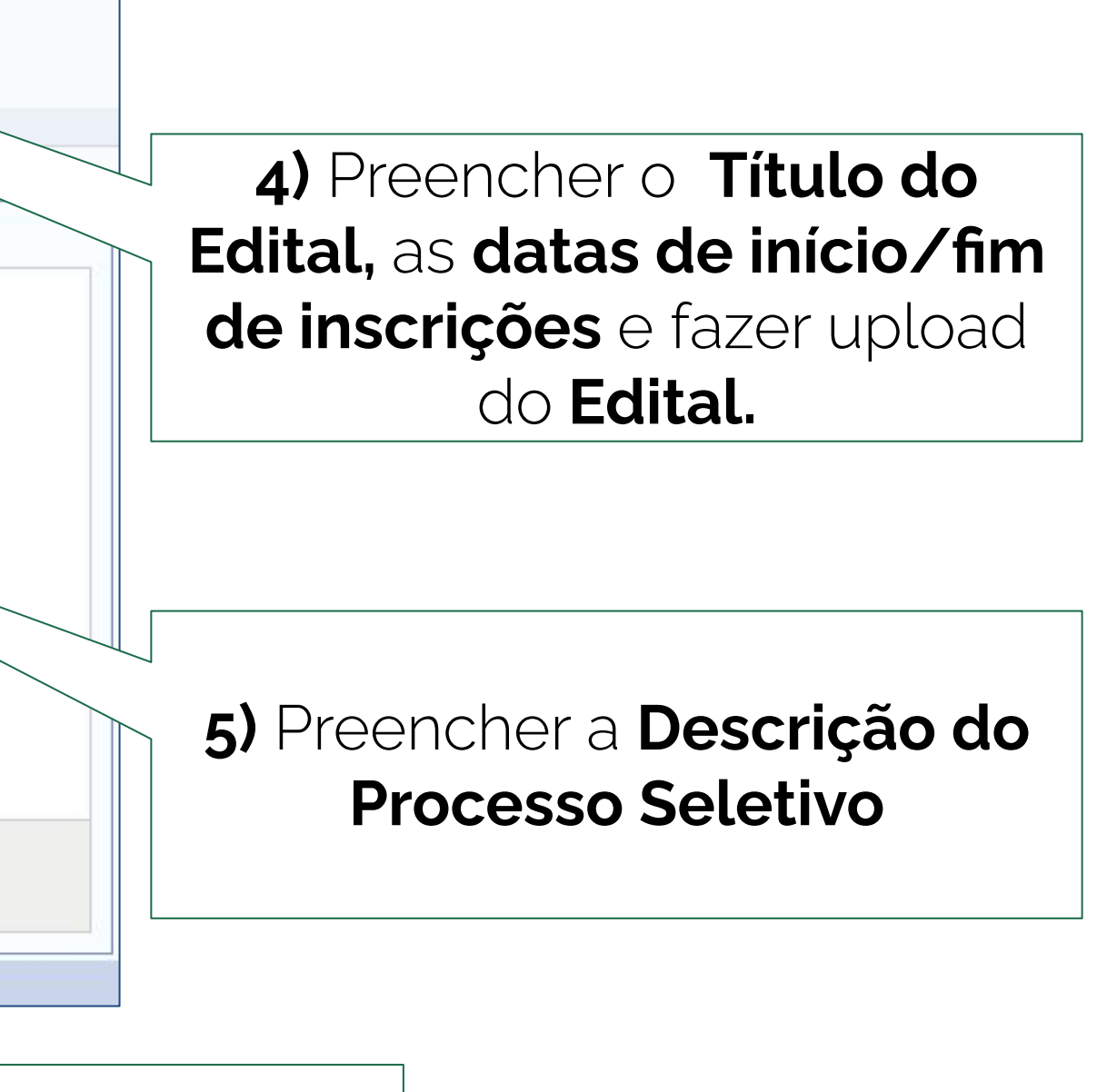

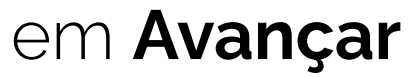

Neste momento, vamos cadastrar duas etapas obrigatórias para o Processo Seletivo no Portal de Coordenação de Stricto Sensu.

Neste exemplo as etapas serão:

- 1. Etapa 1: Homologação das inscrições;
- 2. Etapa 2: Resultado da Primeira Etapa.

|                                                                            | CADASTRO DE ETAPA                                                    |
|----------------------------------------------------------------------------|----------------------------------------------------------------------|
| DADOS GERAIS DA ETAPA                                                      |                                                                      |
| Titulo: *                                                                  | Homologação das Inscrições                                           |
| Descrição: 🖈                                                               | Etapa 1.                                                             |
| \<br>Ordem: ★<br>Responsável pela Avaliação:                               | /ocê pode digitar 231 caracteres.<br>1 ♥<br>○ Comissão © Coordenação |
| Metodologia:                                                               | O Competência 💿 Nota                                                 |
| Sigilosa?                                                                  |                                                                      |
| DATAS DA ETAPA                                                             |                                                                      |
| Prazo para divulgação dos resultados: *                                    | 16/04/2025 as 23:59                                                  |
| Prazo para interposição dos recursos: *                                    | 30/04/2025 as 23:59                                                  |
| Prazo para análise dos recursos: *                                         | 05/05/2025 📑 às 23:59 🕐                                              |
|                                                                            | Adicionar Etapa                                                      |
|                                                                            | Nenhu etapa cadastrada.                                              |
|                                                                            | <pre>&lt;  Cancelar Avançar &gt;&gt;</pre>                           |
|                                                                            |                                                                      |
| 10) Preencher as Datas,<br>e clicar em Adicionar<br>Por fim, clicar em Ava | Horários<br>Etapa.<br>ançar.                                         |

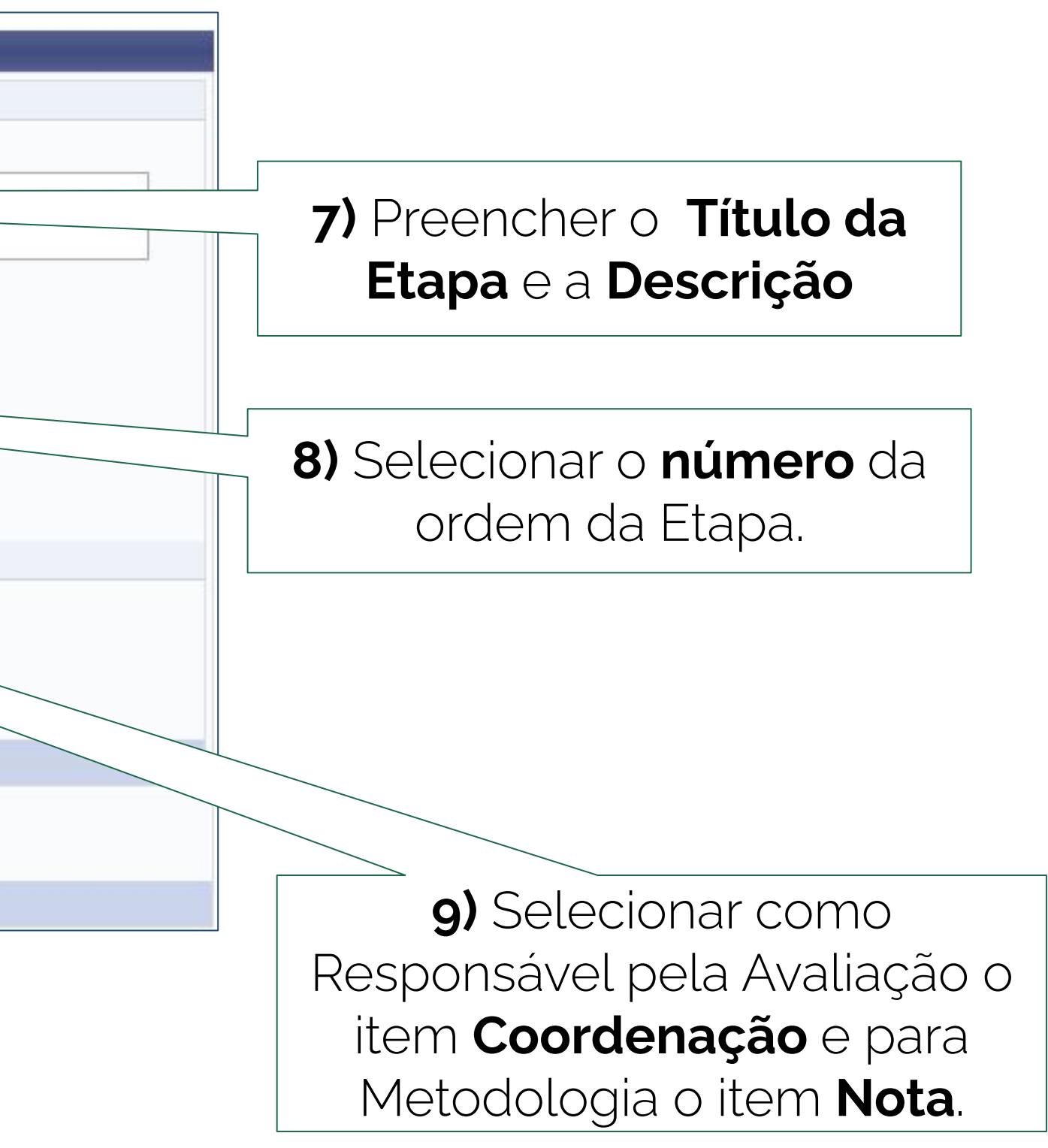

|                                |          |                                                                      | CADAST                                                                          | TRO DE ETAP              | A             |                     |          |  |
|--------------------------------|----------|----------------------------------------------------------------------|---------------------------------------------------------------------------------|--------------------------|---------------|---------------------|----------|--|
|                                | DADOS G  | erais da Etapa                                                       |                                                                                 |                          |               |                     |          |  |
|                                |          | Título: 🖈                                                            |                                                                                 |                          |               |                     |          |  |
|                                |          | Descrição: *                                                         |                                                                                 |                          |               |                     |          |  |
|                                |          | Ordem: *<br>Responsável pela Avaliação:<br>Metodologia:<br>Sigilosa? | Você pode digitar 240 cara<br>3 V<br>Comissão O Coordenaç<br>Competência O Nota | acteres. <b>?</b><br>ção |               |                     |          |  |
|                                | DATAS DA | Етара                                                                |                                                                                 |                          |               |                     |          |  |
|                                |          | Prazo para divulgação dos resultados: *                              | as 23:59                                                                        | ?                        |               |                     |          |  |
|                                |          | Prazo para interposição dos recursos: *                              | as 23:59                                                                        | ?                        |               |                     |          |  |
|                                |          | Prazo para análise dos recursos: 🕯                                   | às 23:59                                                                        | ?                        |               |                     |          |  |
|                                |          |                                                                      | Adio                                                                            | cionar Etapa             |               |                     |          |  |
|                                |          |                                                                      |                                                                                 |                          |               |                     |          |  |
|                                |          |                                                                      | 🔍: Visualizar Etapa 🛛 🦻:                                                        | Alterar Etapa            | Remover Etapa |                     |          |  |
|                                | Εταρά    | s Cadastradas (2)                                                    |                                                                                 |                          |               |                     |          |  |
|                                | Ordem    | Título                                                               |                                                                                 |                          | Responsável   | Metodologia<br>Nota | Sigilosa |  |
|                                | 2        | Resultado da Primeira Etapa                                          |                                                                                 |                          | Coordenação   | Nota                | Não      |  |
|                                |          |                                                                      | << Voltar C                                                                     | ancelar Avan             | çar >>        |                     |          |  |
|                                |          |                                                                      |                                                                                 |                          |               |                     |          |  |
| 11) Note que <b>duas</b> etapa | S        |                                                                      |                                                                                 |                          |               |                     |          |  |
| precisam ser cadastradas       | S.       |                                                                      |                                                                                 |                          |               |                     |          |  |

*Importante:* No mínimo duas etapas precisam ser cadastradas para habilitar o Cadastro Discente pelo Portal de Coordenação de Stricto. Na sequência, será necessário cadastrar a Etapa de Consolidação do Processo Seletivo.

### ETAPA DE CONSOLIDAÇÃO DO PROCESSO SELETIVO

| DADOS GERAIS DA ETAPA                                                        |
|------------------------------------------------------------------------------|
| Título: * Divulgação dos Resultados Preliminares da Seleção                  |
| Etapa 3 - Consolidação do Processo Seletivo<br>Descrição: *                  |
| Você pode digitar 197 caracteres. ?                                          |
| Responsável pela Avaliação: 🔿 Comissão 🥥 Coordenação                         |
| Metodologia: Nota                                                            |
| Sigilosa? 🔿 Sim 🥥 Não                                                        |
| DATAS DA ETAPA                                                               |
| Prazo para divulgação dos resultados: * 16/04/2025 📑 às 23:59 🖸              |
| Prazo para interposição dos recursos: * 30/04/2025 📑 às 23:59 🖸              |
| Prazo para análise dos recursos: * 05/05/2025 📑 às 23:59 🖸                   |
| << Voltar Cancelar Avançar >>                                                |
|                                                                              |
| <ul> <li>13) Preencher as Datas/Horários<br/>e clicar em Avançar.</li> </ul> |

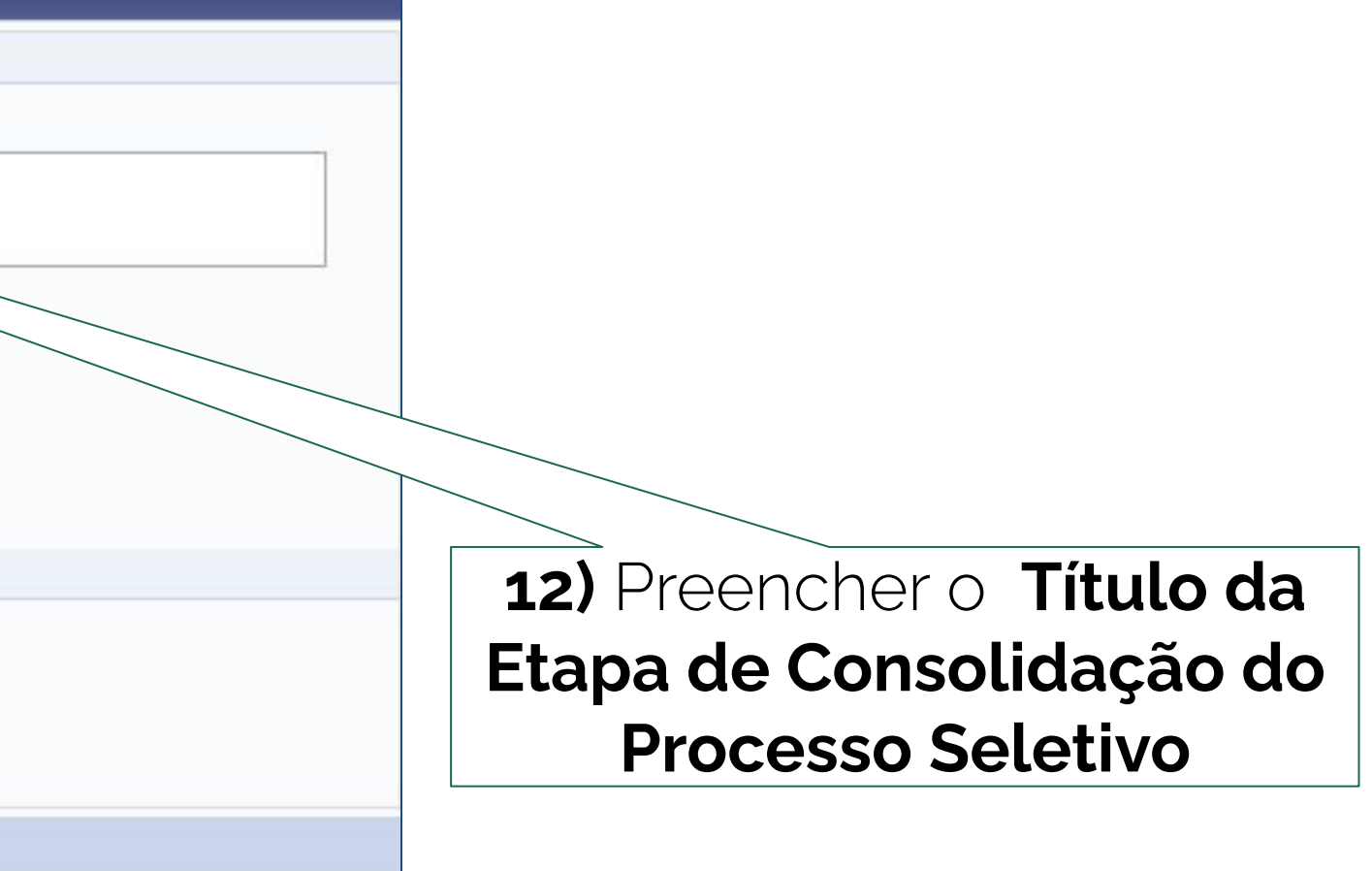

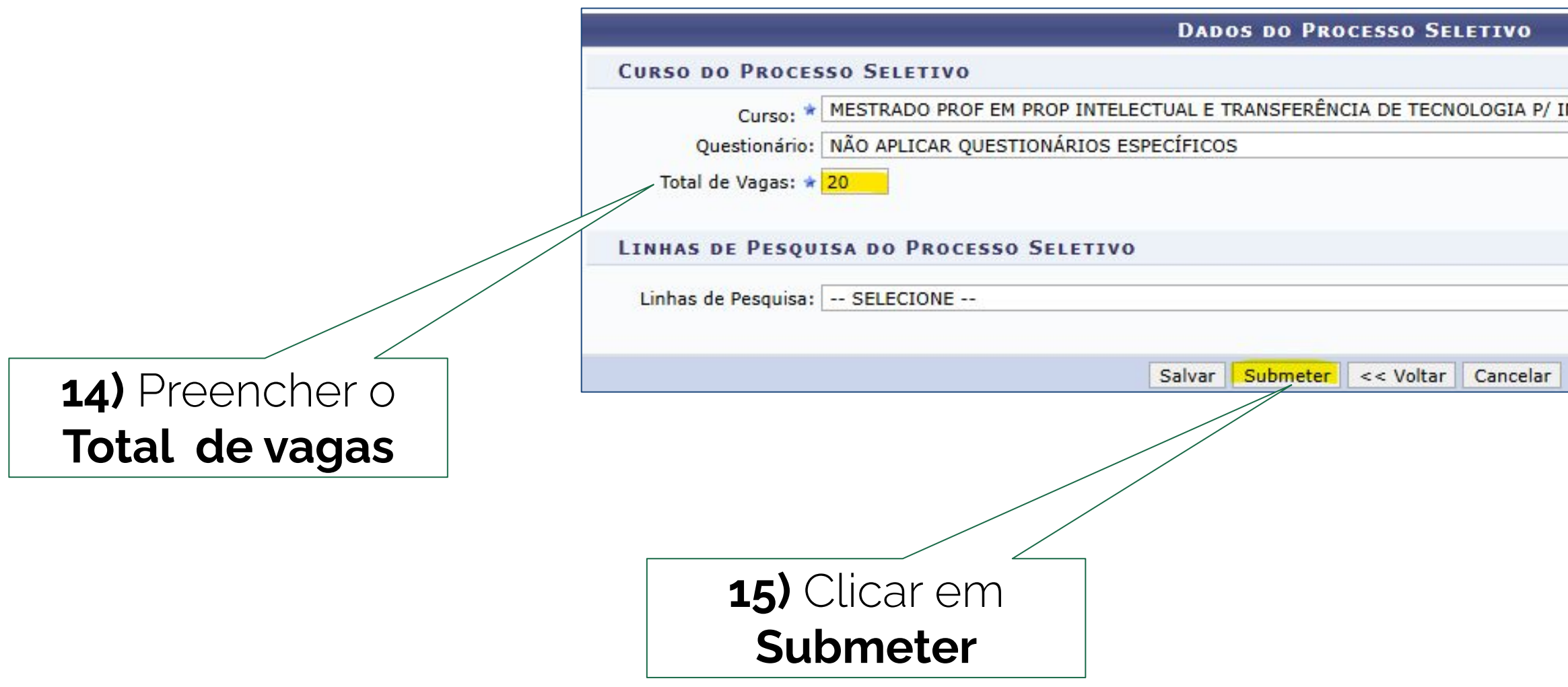

**Observação:** Adicionar **Linhas de pesquisa** é opcional de cada Curso.

| ADC Y | orto Alegre (MESTRA | ÇÃO/PROFNIT-POA |
|-------|---------------------|-----------------|
| ~     |                     |                 |
|       |                     |                 |
|       |                     |                 |
| _     | NO de               | TÍ -            |
| 0     |                     |                 |

|                                                                                                    | Por fim, recebemos a <b>men</b> s<br>confirmação do cadastro do Pro                                                                                                    |
|----------------------------------------------------------------------------------------------------|----------------------------------------------------------------------------------------------------|
|                                                                                                    |                                                                                                    |
| Cadastro do Processo Seletivo realizado com sucesso                                                                                                    | (x) fechar mensag                                                                                                    |
| PORTAL DO COORDENADOR STRICTO > GERENCIAR PROCESSOS SEL                                                                                                    | ETIVOS                                                                                                    |
| Na listagem inicial abaixo são exibidos todos processos seletivos ativos do progran<br>encontre na listagem, efetue uma busca utilizando os filtros disponíveis abaixo.<br>FILTRAR PROCI<br>Status: SELE                                                                                                    | na com no maximo 60 dias passados da data final. Caso o processo seletivo não se<br>Essos SELETIVOS<br>ECIONE V                                                                                                    |
| Cadastrar Novo Processo Sele<br>Sincronizar com Administrativo Seletivo<br>Ano:<br>Buscar                                                                                                    | Cancelar<br>tivo Q: Visualizar Processo Seletivo<br>ciar Inscrições : Lista de Presença dos Inscritos<br>@: Remover Processo Seletivo                                                                                                    |
| Cadastrar Novo Processo Sele<br>Sincronizar com Administrativo Seletivo<br>Cadastrar Processo Seletivo<br>Imprimir Question                                                                                                    | Cancelar<br>tivo Q: Visualizar Processo Seletivo<br>ciar Inscrições : Lista de Presença dos Inscritos<br>@: Remover Processo Seletivo<br>ários de Todos os Inscritos                                                                                                    |
| Ano: Buscar Cadastrar Novo Processo Sele Sincronizar com Administrativo Caterar Processo Seletivo Caterar Processo Seleti | Cancelar<br>tivo Q: Visualizar Processo Seletivo<br>ciar Inscrições : Lista de Presença dos Inscritos<br>@: Remover Processo Seletivo<br>ários de Todos os Inscritos<br>ESSOS SELETIVOS                                                                                 |
| Ano:<br>Buscar<br>Cadastrar Novo Processo Sele<br>Sincronizar com Administrativo Seletivo<br>Calterar Processo Seletivo<br>En Imprimir Question<br>LISTA DE PROC<br>Curso                                                                                                    | Cancelar         tivo       S: Visualizar Processo Seletivo         ciar Inscrições       I: Lista de Presença dos Inscritos         @: Remover Processo Seletivo         ários de Todos os Inscritos         ESSOS SELETIVOS         Nível       Período de Inscrições |
| □ Ano:<br>Buscar<br>© Cadastrar Novo Processo Selet<br>©: Sincronizar com Administrativo<br>©: Alterar Processo Seletivo<br>©: Alterar Processo Seletivo<br>©: Imprimir Question<br>LISTA DE PROC<br>Curso<br>EDITAL 2025 - 02<br>MESTRADO PROF EM PROP INTELECTUAL E TRANSFERÊNCIA DE TECNOLOGIA P/<br>INOVAÇÃO                                                                                                    | Cancelar   tivo   Ciar Inscrições   : Lista de Presença dos Inscritos   : Remover Processo Seletivo   ários de Todos os Inscritos   ESSOS SELETIVOS  Nível Período de Inscrições Status MESTRADO 16/04/2025 a 30/04/2025 PENDENTE DE APROVAÇÃO                          |

Percebe-se que o Edital está Pendente de Aprovação e realizaremos na próxima etapa esta aprovação/publicação.

# **gem** de esso Seletivo

2. Secretaria - publicação do Edital

Nesta etapa iremos publicar o Edital de Processo Seletivo cadastrado, para isso acesse: SIGAA  $\rightarrow$  Stricto Sensu.

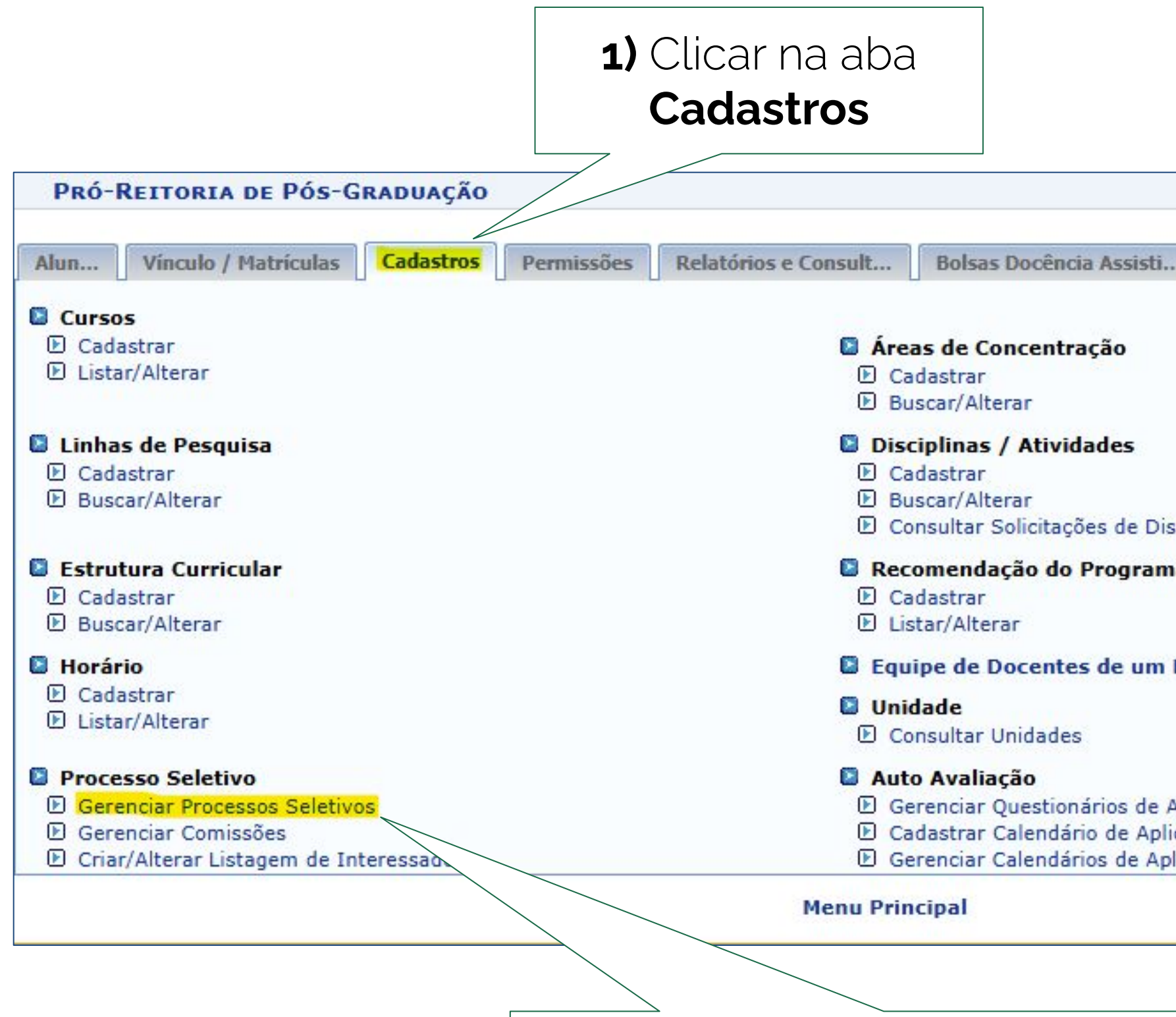

2) Selecionar Processo Seletivos e após **Gerenciar Processos Seletivos** 

| ciplinas                  |  |
|---------------------------|--|
| selpinius .               |  |
| ia 👘                      |  |
|                           |  |
|                           |  |
| Drograma                  |  |
| Programa                  |  |
|                           |  |
|                           |  |
|                           |  |
| Auto Avaliação            |  |
| cação da Auto Avaliação   |  |
| licação da Auto Avaliação |  |
|                           |  |
|                           |  |
|                           |  |

|                |                          | Filtra                                        | R PROCESSOS S                        | ELETIVOS                                        |                                  |               |
|----------------|--------------------------|-----------------------------------------------|--------------------------------------|-------------------------------------------------|----------------------------------|---------------|
| Programa:      | SELECIONE                |                                               |                                      |                                                 |                                  | ~             |
| Status:        | SELECIONE                | ~                                             |                                      |                                                 |                                  |               |
| 🗹 Ano:         | 2025                     |                                               |                                      |                                                 |                                  |               |
|                |                          |                                               | Buscar Cancela                       | ar                                              |                                  |               |
| S : 1          | Despublicar Processo Sel | etivo 🛛 🗳: Publicar Pr<br>😺: Alterar Processo | rocesso Seletivo<br>o Seletivo 🔞: Ro | 😹: Solicitar Alteração<br>emover Processo Selet | o 🔍: Visualizar Proce<br>ivo     | esso Seletivo |
|                |                          | LISTA                                         | DE PROCESSOS S                       | ELETIVOS                                        |                                  | 1942          |
|                | Curso                    |                                               | Nível                                | Período de Inscri                               | ições Status                     |               |
| AL 2025 - 02   |                          |                                               |                                      |                                                 |                                  |               |
| RADO PROF EM F | PROP INTELECTUAL E TRANS | SFERÊNCIA DE TECNOLO                          | GIA P/ MESTR                         | RADO 16/04/2025 a 30/0                          | 04/2025 PENDENTE DE<br>APROVAÇÃO |               |
|                |                          |                                               |                                      |                                                 |                                  |               |
|                |                          |                                               |                                      | 3) Clique no                                    | ícone "v" para                   | à             |

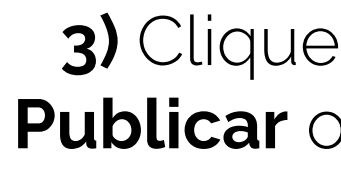

# Para verificar se o Edital foi publicado, siga os passos.

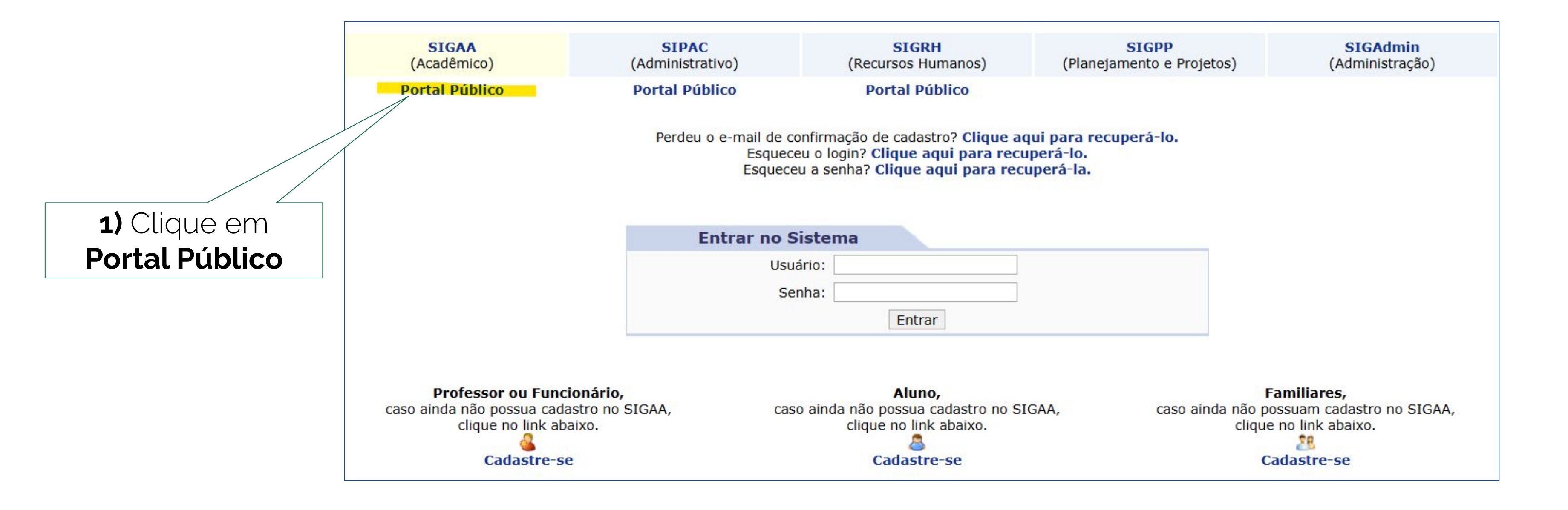

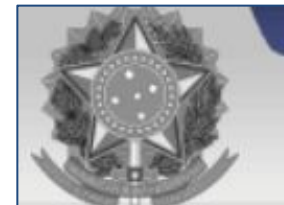

ACADÊMICO

**BIBLIOTECA** 

ENSINO

EXTENSÃO

GRADUAÇÃO

Pós-Graduação

LATO SENSU

STRICTO SENSU

PROCESSOS SELETIVOS

PESQUISA

TÉCNICO

OUVIDORIA

### Instituto Federal de Educação, Ciência e Tecnologia do Rio Grande do Sul

# SIGAA

Sistema Integrado de Gestão de Atividades Acadêmicas

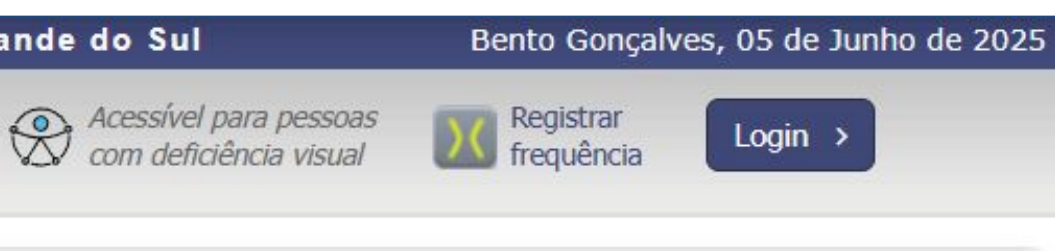

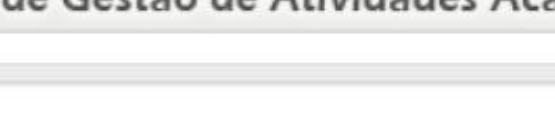

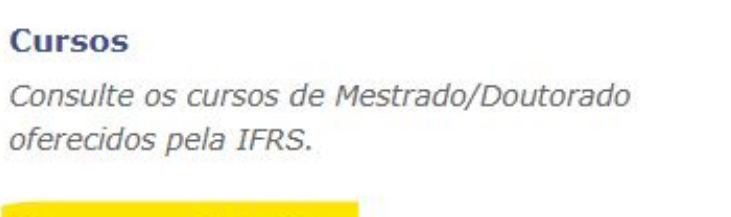

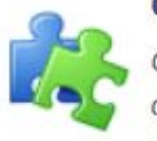

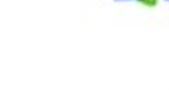

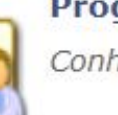

### Processos Seletivos

oferecidos pela IFRS.

Cursos

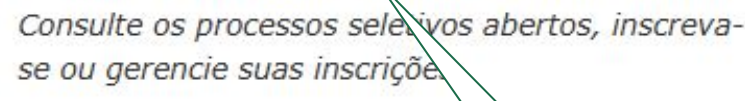

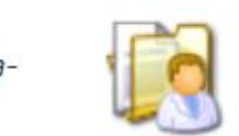

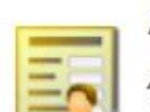

-02

### Área do Candidato - Proces Seletivo

Acesse a área do candidato e consul suas inscrições em processos seletivos

talhes de

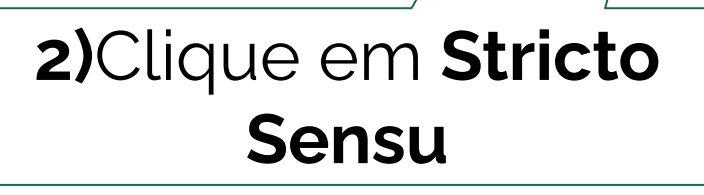

### **Componentes Curriculares**

Consulte os detalhes e os programas dos componentes curriculares ministrados nos cursos de graduação da IFRS.

### Programas de Pós-Graduação

Conheça os programas de pós-graduação da IFRS.

# 3)Clique em Processos **Seletivos**

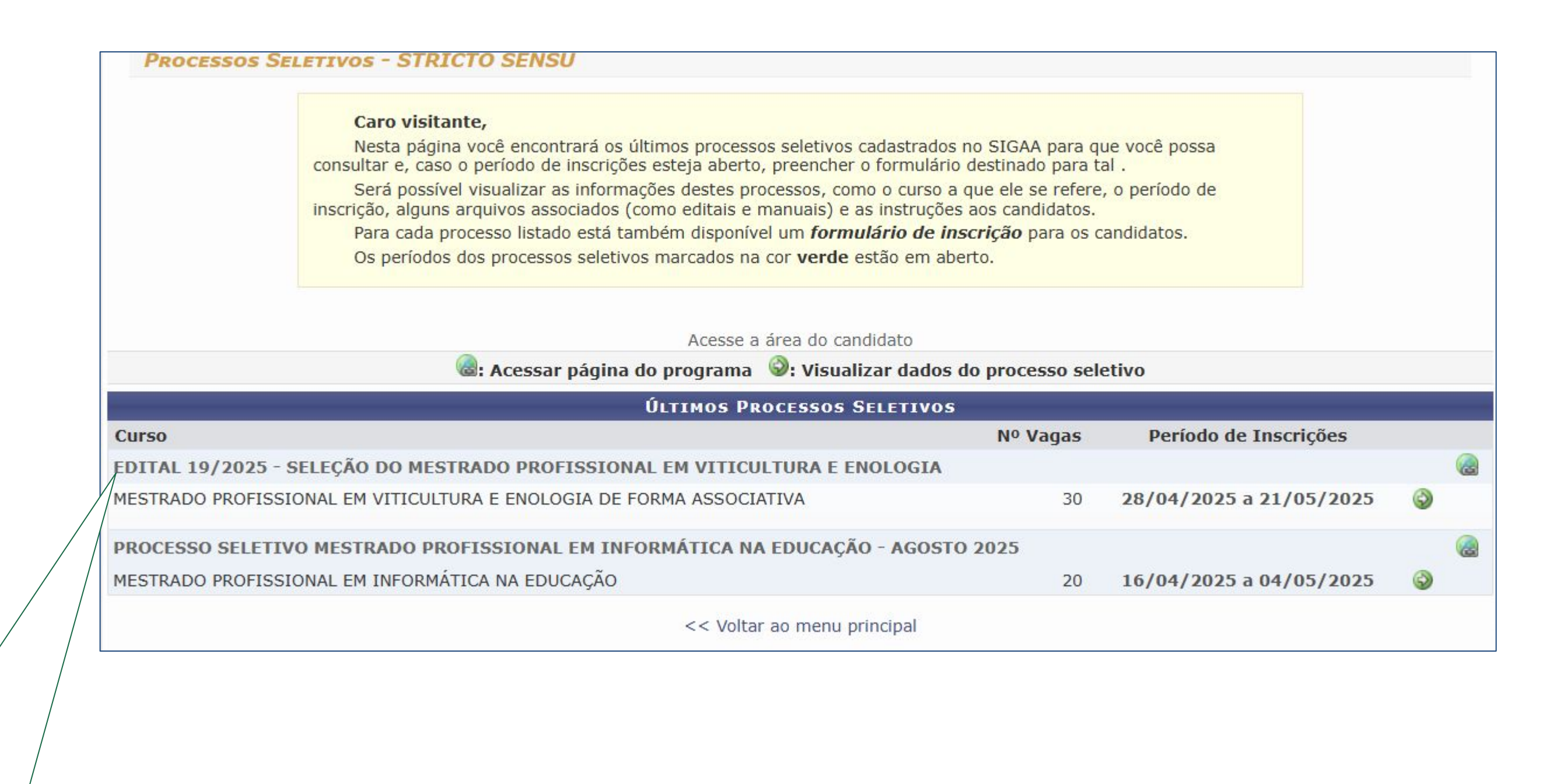

4) Nesta área, encontram-se os Editais de Processo
 Seletivo criados